Building Services 32BJ Benefit Funds Employer Self Service (ESS) Employer File Import Specifications End of Year (EOY) Wage Data with ESS Processing Instructions

| File Layout: Gross Wage EOY Import Specification                       | } |
|------------------------------------------------------------------------|---|
| Steps to upload the EOY File on ESS for Employers and Managing Agents4 |   |
| Things to remember while creating your EOY File1                       | 1 |

# File Layout: Gross Wage EOY Import Specification

| Column Name                  | Data Type | Format    | Comments                                             |
|------------------------------|-----------|-----------|------------------------------------------------------|
| SSN                          | Numeric   | ######### | Participant SSN, Please<br>include any leading zeros |
|                              |           |           | (formatted to 9 digits).                             |
| Reporting Year<br>Start Date | Date      | YYYY0101  | Should always be<br>YYYY0101                         |
| Gross Wages                  | Numeric   | ######### | The participants Gross<br>Wages                      |

# File Format: CSV (comma delimited) File, "\*.csv

|     | ) 🚽 🤊 - (°               | • 🗈 🌉 🔍 🖘                                             | Gross V      | Vages EOY Ir                       | nport Spe | cification               | File (2).csv [R                       | Read-Only] - M                    | icrosoft Excel                          |                                               |                                               | _ 0                | ×    |
|-----|--------------------------|-------------------------------------------------------|--------------|------------------------------------|-----------|--------------------------|---------------------------------------|-----------------------------------|-----------------------------------------|-----------------------------------------------|-----------------------------------------------|--------------------|------|
|     | Home I                   | insert Page Layou                                     | t Formulas   | Data                               | Review    | View                     | Developer                             | Add-Ins                           |                                         |                                               |                                               | Ø – Ø              | ×    |
| Pa  | Calibri<br>te J<br>board | i • 11 •<br>7 <u>U</u> • ⊡ • <mark>3</mark> •<br>Font |              | E E Standard (* 1997)<br>Alignment |           | General<br>\$ → %<br>Num | • • • • • • • • • • • • • • • • • • • | Conditional If<br>Formatting * as | Format Cell<br>Table + Styles +<br>rles | G*⊐ Insert →<br>Molete →<br>Format →<br>Cells | ∑ → A<br>→ Z<br>Sort &<br>Filter →<br>Editing | Find &<br>Select + |      |
|     | F27                      |                                                       | ĸ            |                                    |           |                          |                                       |                                   |                                         |                                               |                                               |                    | *    |
|     |                          | А                                                     |              | В                                  |           | _                        | С                                     |                                   |                                         | D                                             |                                               | E                  |      |
| 1   | SSN                      |                                                       | Reporting Ye | ear Start Dat                      | e         | Gross V                  | Vages                                 |                                   |                                         |                                               |                                               |                    | -11  |
| 2   |                          |                                                       |              |                                    |           |                          |                                       |                                   |                                         |                                               |                                               |                    | -111 |
| 3   |                          |                                                       |              |                                    |           |                          |                                       |                                   |                                         |                                               |                                               |                    | -    |
| 5   |                          |                                                       |              |                                    |           |                          |                                       |                                   |                                         |                                               |                                               |                    |      |
| 6   |                          |                                                       |              |                                    |           |                          |                                       |                                   |                                         |                                               |                                               |                    |      |
| 7   |                          |                                                       |              |                                    |           |                          |                                       |                                   |                                         |                                               |                                               |                    |      |
| 8   |                          |                                                       |              |                                    |           |                          |                                       |                                   |                                         |                                               |                                               |                    |      |
| 9   |                          |                                                       |              |                                    |           |                          |                                       |                                   |                                         |                                               |                                               |                    |      |
| 10  |                          |                                                       |              |                                    |           |                          |                                       |                                   |                                         |                                               |                                               |                    |      |
| 11  |                          |                                                       |              |                                    |           |                          |                                       |                                   |                                         |                                               |                                               |                    |      |
| 12  |                          |                                                       |              |                                    |           |                          |                                       |                                   |                                         |                                               |                                               |                    | _    |
| 13  |                          |                                                       |              |                                    |           |                          |                                       |                                   |                                         |                                               |                                               |                    | -11  |
| 14  |                          |                                                       |              |                                    |           |                          |                                       |                                   |                                         |                                               |                                               |                    | -111 |
| 15  |                          |                                                       |              |                                    |           |                          |                                       |                                   |                                         |                                               |                                               |                    | -11  |
| 17  |                          |                                                       |              |                                    |           |                          |                                       |                                   |                                         |                                               |                                               |                    |      |
| 18  |                          |                                                       |              |                                    |           |                          |                                       |                                   |                                         |                                               |                                               |                    |      |
| 19  |                          |                                                       |              |                                    |           |                          |                                       |                                   |                                         |                                               |                                               |                    |      |
| 20  |                          |                                                       |              |                                    |           |                          |                                       |                                   |                                         |                                               |                                               |                    |      |
| 21  |                          |                                                       |              |                                    |           |                          |                                       |                                   |                                         |                                               |                                               |                    |      |
| 22  |                          |                                                       |              |                                    |           |                          |                                       |                                   |                                         |                                               |                                               |                    |      |
| 23  |                          |                                                       |              |                                    |           |                          |                                       |                                   |                                         |                                               |                                               |                    |      |
| 24  |                          |                                                       |              |                                    |           |                          |                                       |                                   |                                         |                                               |                                               |                    |      |
| 25  |                          |                                                       |              |                                    |           |                          |                                       |                                   |                                         |                                               |                                               |                    |      |
| 26  |                          |                                                       |              |                                    |           |                          |                                       |                                   |                                         |                                               |                                               |                    |      |
| 27  | E M Groce W              | ages EOV Import                                       | *            |                                    | _         |                          |                                       |                                   |                                         |                                               |                                               |                    |      |
| Rea | ly Scroll Lock           |                                                       |              |                                    |           |                          |                                       |                                   |                                         |                                               | 100% 😑 —                                      |                    | Ð    |

## **Steps to upload the EOY File on ESS for Employers and Managing Agents:**

 If you are an Employer, on the "Select Employer" page you have to select your employer ID. If you are a Managing Agent, on the "Select Employer" page you have to select the Managing Agent ID.

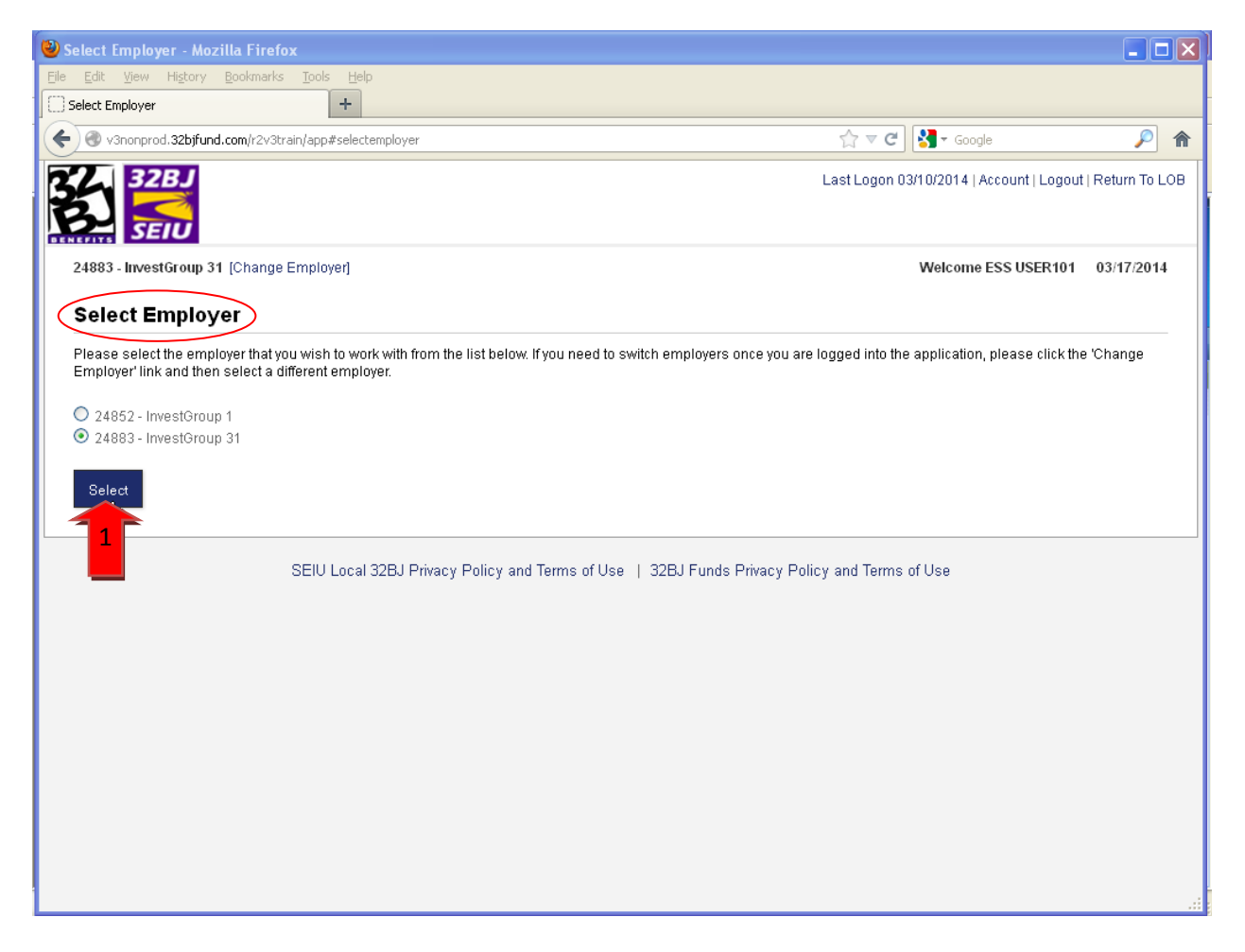

2. Click on the "Uploaded Files" link that is under the Menu and on the "Uploaded Files" page, click on the "Upload New File" button.

| 🕹 Uploaded Files - Mozilla Firefox                                |                                                                                                    |                                                    |               |
|-------------------------------------------------------------------|----------------------------------------------------------------------------------------------------|----------------------------------------------------|---------------|
| <u>File E</u> dit <u>V</u> iew Hi <u>s</u> tory <u>B</u> ookmarks | Tools Help                                                                                                    |                                                    |               |
| Uploaded Files                                                    | +                                                                                                    |                                                    |               |
| V3nonprod.32bjfund.com/r2v3trai                                   | in/app#tapestry/EmployerPages:ImportFiles                                                                                                    | ☆ マ C X - Google                                   |               |
|                                                                   |                                                                                                    |                                                    |               |
|                                                                   |                                                                                                    | Last Logon U3/10/2014   Account   Logout   R       | eturn To LOB  |
| 24883 - InvestGroup 31 (Change E                                  | imployer]                                                                                                    | Welcome ESS USER101 0                              | )3/17/2014    |
| Shortcuts                                                         |                                                                                                    |                                                    |               |
| 🗅 Create Invoice 🤇                                                | Uploaded Files                                                                                                    |                                                    |               |
| Process New Hire                                                  | The grid below contains all uploaded files by users in your organization. If you are                                                                            | processing a file and you find errors you can      | use the       |
| 🛧 Upload a File                                                   | 'File Details'section to make corrections. Once you have corrected all errors, click                                                                            | the 'Validate' button. If the system validates the | e file        |
| ? Help and Support                                                | without errors, you can then click the 'Process' button to load the data into the syst<br>even with 'Warning' messages, but will not process with 'Exceptions'. | em. Please note that data rows in the file will.   | process       |
|                                                                   |                                                                                                    |                                                    |               |
| Menu                                                              | Status: All 🗸                                                                                                    |                                                    |               |
| Home                                                              | Activity Date Range: All Time 💌                                                                                                    |                                                    |               |
| Invoices                                                          |                                                                                                    | Upload New File Refre                              | sh            |
| Payment Processing                                                | The H Preset & Die A Correct                                                                                                    | <i>€</i> b)                                        |               |
| Transactions                                                      | Action Imported Date Status File Type Processed Date Fil                                                                                                    | Upload New File                                    | intion        |
| Uploaded Files                                                    | Action imported bate Status The type Processed bate Th                                                                                                    | e bescription Records Descr                        | iption        |
| Employer Administration                                           |                                                                                                    | Showing Record                                     | ds 1 - 0 of 0 |
| Accounts                                                          |                                                                                                    |                                                    |               |
| Employer Information                                              |                                                                                                    |                                                    |               |
| Contact Us                                                        |                                                                                                    |                                                    |               |
| Reports                                                           |                                                                                                    |                                                    |               |
|                                                                   |                                                                                                    |                                                    |               |
|                                                                   |                                                                                                    |                                                    |               |
| 2                                                                 | SEIU Local 32BJ Privacy Policy and Terms of Use    32BJ Funds Privacy Polic                                                                                     | y and terms of Use                                 |               |
|                                                                   |                                                                                                    |                                                    |               |
|                                                                   |                                                                                                    |                                                    |               |
|                                                                   |                                                                                                    |                                                    |               |

3. On the "Upload a File" page, change the "File Type" to: Gross Wages EOY Import. Browse for the file, add a "file description" and click "Upload"

| 🕲 Upload a File - Mozilla Firefox                                                                                                    |                                                                                                  |                                          |               |
|----------------------------------------------------------------------------------------------------|--------------------------------------------------------------------------------------------------|------------------------------------------|---------------|
| <u>File E</u> dit <u>V</u> iew Hi <u>s</u> tory <u>B</u> ookmarks                                                                                                    | <u>T</u> ools <u>H</u> elp                                                                       |                                          |               |
| 🗌 Upload a File                                                                                                    | +                                                                                                |                                          |               |
| V3nonprod.32bjfund.com/r2v3tra                                                                                                    | ain/app#upload                                                                                   | 🏠 マ 😋 🚼 - Google                         | <i>P</i> 🎓    |
|                                                                                                    |                                                                                                  | Last Logon 03/10/2014   Account   Logout | Return To LOB |
| 24883 - InvestGroup 31 [Change I                                                                                                    | Employer]                                                                                        | Welcome ESS USER101                      | 03/17/2014    |
| Shortcuts Create Invoice Process New Hire Upload a File Help and Support                                                                                                    | Upload a File File Type: Gross Wages EOY Import File: C:Documents and Setting:Strongs/Doc Browse |                                          |               |
| Menu<br>Home<br>Roster<br>Invoices<br>Payment Processing<br>Transactions<br>Uploaded Files<br>Employer Administration<br>Accounts<br>Employer Information<br>Contact Us<br>Reports | File Description                                                                                 |                                          |               |
|                                                                                                    | SEIU Local 32BJ Privacy Policy and Terms of Use   32BJ Funds Privacy                             | Policy and Terms of Use                  |               |

4. Once you have uploaded the file, you must click on "Process" and "Refresh" button.

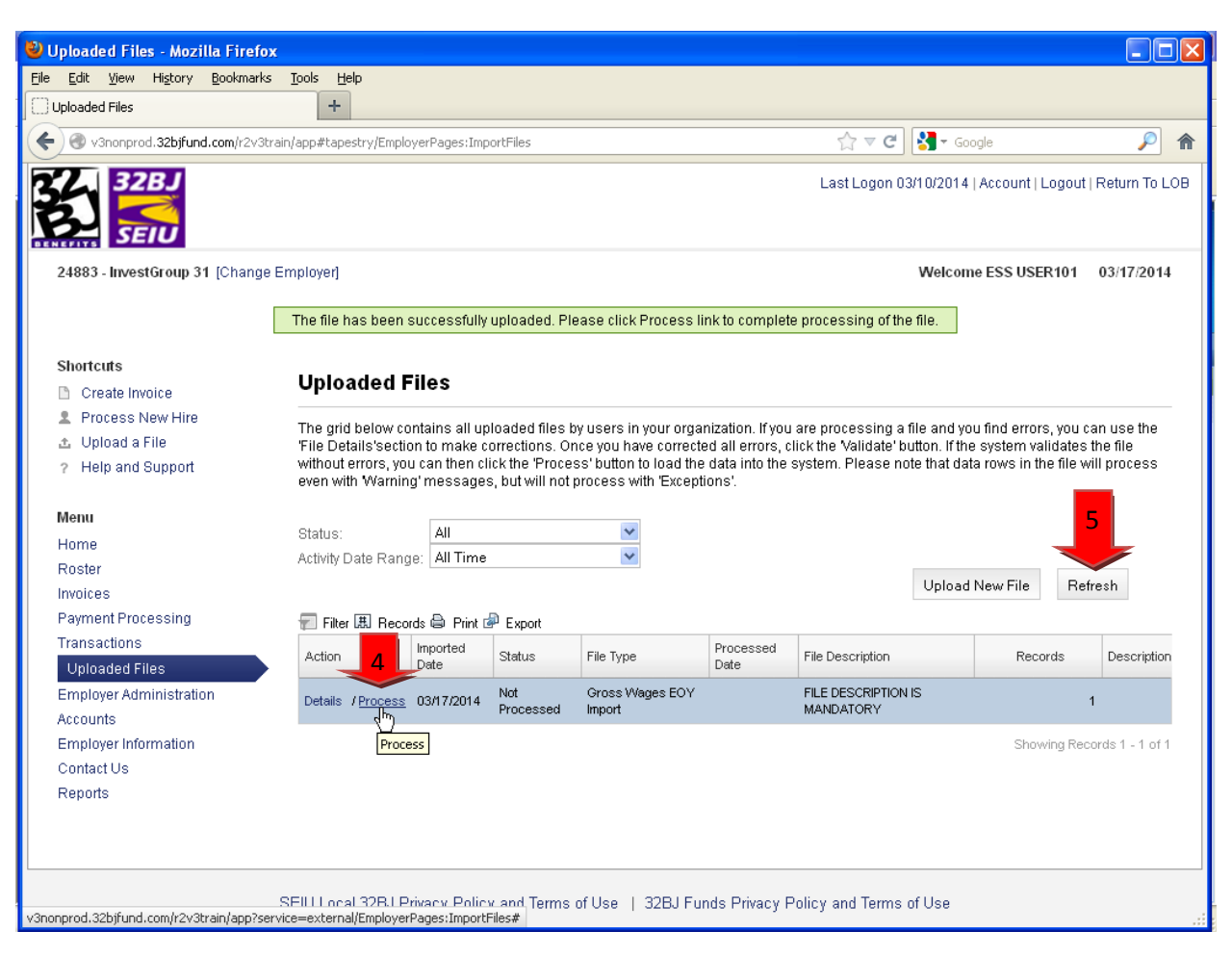

5. To make sure that your file was processed, you have to check the "Status" column on the "Uploaded Files" page. If the status is "Processed Successfully" your job is done. If you have any other message, you have to click on "Details" and then click on the "View Errors" button.

| ut   Return To<br>03/17/201          |
|--------------------------------------|
| Jut   Return To<br>03/17/201         |
| ut   Return To<br>03/17/201          |
| ut   Return To<br>03/17/201          |
| 03/17/201                            |
|                                      |
|                                      |
|                                      |
|                                      |
| i can use the<br>es the file         |
| will process                         |
|                                      |
|                                      |
|                                      |
| lefresh                              |
|                                      |
|                                      |
| Descriptio                           |
| Descriptio                           |
| Description                          |
| Description<br>1<br>'ecords 1 - 1 of |
|                                      |

Shortcuts

- Create Invoice
- 2 Process New Hire

Uploaded File

- 💩 Upload a File
- ? Help and Sur

| Process New Hire     Upload a File     Help and Support | Below are the details of the file that has been uploaded for processing. If you find errors with the uploaded file, you can use the edit section to make corrections. Once the data is valid, click the Validate' button. If the file is successfully validated, click the 'Process' button to load the data into the system. |                        |                           |                   |            |     |
|---------------------------------------------------------|----------------------------------------------------------------------------------------------------|------------------------|---------------------------|-------------------|------------|-----|
| Menu                                                    | Import Header Id:                                                                                                    | 6787                   |                           |                   |            |     |
| Home                                                    | Seq No From:                                                                                                    |                        | Seq No To:                |                   |            |     |
| Roster                                                  | File Load Start Date:                                                                                                    | Mar 11, 2014           | Process Status:           | Processed with    | Errors     |     |
| Invoices                                                | Import Description:                                                                                                    | Gross Wages EOY Import | File Process Start 0      | ate: Mar 11, 2014 |            |     |
| Payment Processing                                      | Status:                                                                                                    | Processed with Errors  | Processing Comple         | ete: Mar 11, 2014 |            |     |
| Transactions                                            | Description:                                                                                                    | BH EOY WAGES TEST      |                           |                   |            |     |
| Uploaded Files                                          |                                                                                                    |                        |                           |                   |            |     |
| Employer Administration                                 | Import Details                                                                                                    |                        |                           |                   |            |     |
| Accounts                                                |                                                                                                    | 8                      |                           |                   |            |     |
| Employer Information                                    | Import Detail Status:                                                                                                    | All                    |                           |                   |            |     |
| Contact Us                                              | Search Field:                                                                                                    |                        | Search Text:              | Filter            |            |     |
| Reports                                                 | Validate Proces                                                                                                    | s View Errors Refresh  |                           |                   |            |     |
|                                                         | Filter MdEyReco                                                                                                    | rds C Prie View Errors |                           |                   |            | ^   |
|                                                         | No Status                                                                                                    | Resubmit<br>Flag       | Reporting Year Start Date | Total Wages       | Employer # | Per |
|                                                         | 1 Not<br>Processed                                                                                                    | SSN                    | Reporting                 | Total Wages       |            |     |

https://v3nonprod.32bjfunds.com/r2v3uat/app?service=external/EmployerPages:ImportErrors8sp=16723

#### Errors

| Seq No                                                                    | Number                                                                             | Data String                                                                            | Type                                                                                                    | Message                                                                                                    |  |  |  |
|---------------------------------------------------------------------------|------------------------------------------------------------------------------------|----------------------------------------------------------------------------------------|----------------------------------------------------------------------------------------------------|----------------------------------------------------------------------------------------------------|--|--|--|
| 282                                                                       | 1                                                                                  | 1047670302014022720140217120 Perez, Orlando 26300 -<br>RIVERSIDE TOWERS CORP.          | pfc_systemerror                                                                                                    | Participant with SSN 104767030 cannot be confidently matched to a Participant ID,<br>specify the appropriate Participant ID and reprocess                      |  |  |  |
| 285                                                                       | 1                                                                                  | 85808292 2014022720140217100 Djonovic, Jozef 26700 - FIFTH & 67TH INC.                 | pfc_systemerror                                                                                                    | Participant with SSN 85808292 cannot be confidently matched to a Participant ID,<br>specify the appropriate Participant ID and reprocess                       |  |  |  |
| 600                                                                       | 1                                                                                  | 87486461 201402272014021765 Montes, Bierwenido 95501 - 955<br>TENANT STOCKHOLDERS, NC. | pfc_systemerror                                                                                                    | Participant was not active during Reporting Period                                                                                                    |  |  |  |
| 540                                                                       | 1                                                                                  | 120627176201402272014021720 Mirza, Shahzad 81750 - 817 FIFTH AVENUE CONDOMINUM         | pfc_systemerror                                                                                                    | Participant is active for multiple Accounts for different Employer ID's during the<br>Reporting Period. Please select the appropriate Account ID and reprocess |  |  |  |
| 553 1186812472014022720140217250 Elezovic, Leka 875<br>AVENUE CORPORATION | 1186812472014022720140217250 Elezovic, Leka 87500 - 875 PARK<br>AVENUE CORPORATION | pfc_systemerror                                                                        | Participant is active for multiple Accounts for different Employer ID's during the<br>Reporting Period. Please select the appropriate Account ID and reprocess |                                                                                                    |  |  |  |
| 361                                                                       | 1                                                                                  | 1145064782014022720140217200 Crews, Philip R 45720 - 45 EAST<br>72ND STREET, INC.      | pfc_systemerror                                                                                                    | Participant is active for multiple Accounts for different Employer ID's during the<br>Reporting Period. Please select the appropriate Account ID and reprocess |  |  |  |
|                                                                           |                                                                                    |                                                                                        |                                                                                                    |                                                                                                    |  |  |  |

| I Records 🖨 Print @ Export |        |                                                                          |                 |                                      |  |  |  |
|----------------------------|--------|--------------------------------------------------------------------------|-----------------|--------------------------------------|--|--|--|
| Seq No                     | Number | Data String                                                              | Туре            | Message                              |  |  |  |
| 400                        | 1      | 57481697 2014022720140217100 Donovic, Luca 55000 - 550 PARK AVENUE CORP. | pfc_systemerror | Reporting Periods are not sequential |  |  |  |
|                            |        |                                                                          |                 |                                      |  |  |  |

Close

- 6. (a) Common Error Messages:
  - i) **"Participant was not active during reporting period"-** This means that the participant was either hired on ESS before or after the period you are reporting the wages. No further action required.
  - ii) "SSN cannot be confidently matched to a participant ID, specify the appropriate Participant ID and reprocessed" – The SSN that you entered on the file for this participant is incorrect, you have go back to the "Details" page enter the correct SSN, then click "Save" "Process" and "Refresh"
  - iii) "Participant is active for multiple Accounts for different Employer ID's during the Reporting Period. Please select the appropriate Account ID and reprocess." If you are a Managing Agent and have employees who are actively hired with two different employers, on the "Uploaded File" page, under the "Employer #" column, enter only one "Employer ID" for both lines and then click on "Save", "Process" and "Refresh". (See screen shots on page 10)
- 6. (b) Exceptions
  - i) As long as you don't have any error messages, you can ignore the exceptions listed under the "Exceptions" box.

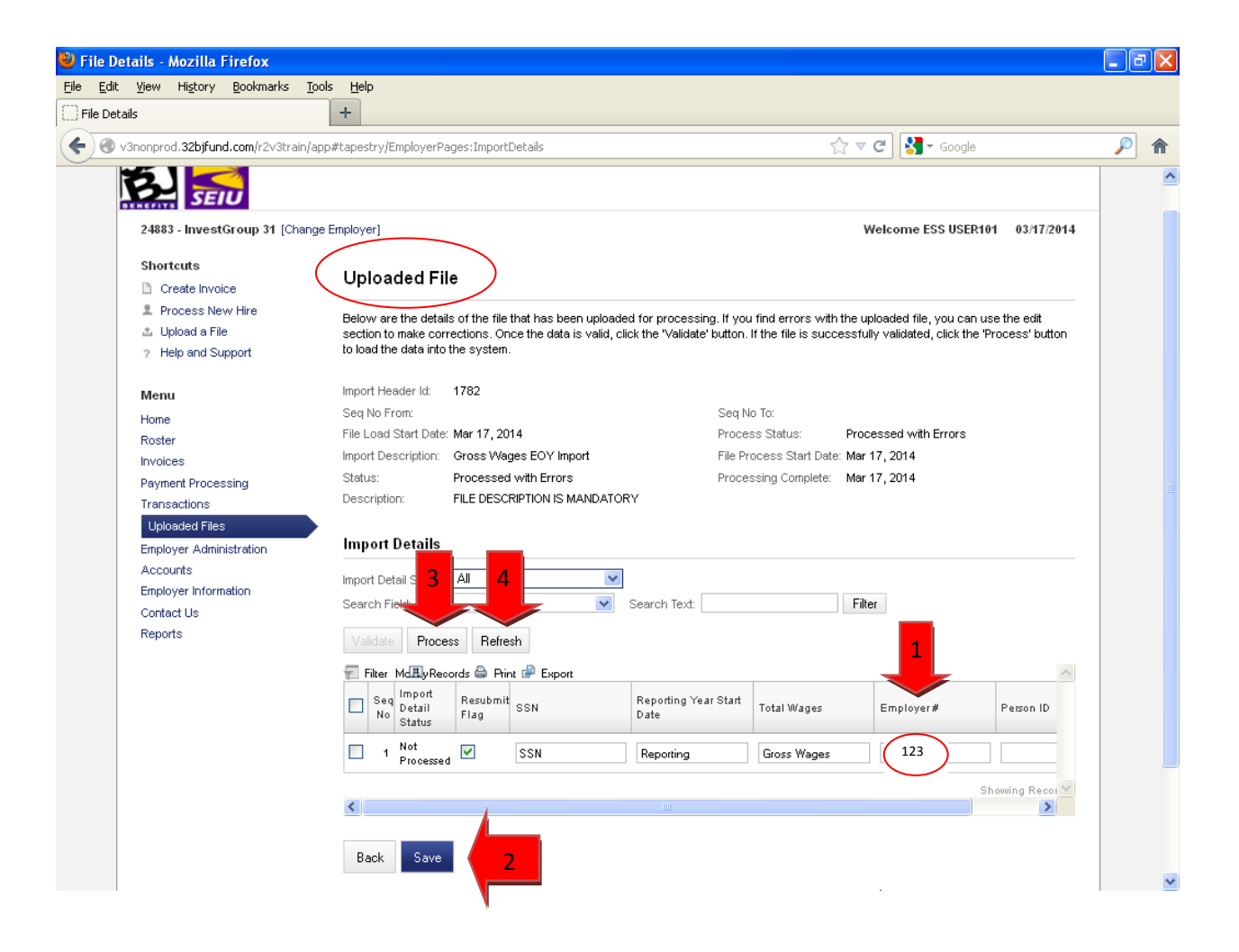

### Things to remember while creating your EOY File

If you are a Managing Agent and have participants who are actively hired with two different employers you can either:

A) Combine the wage and create one row with the total year wages on the file import for that participant.

B) Report the wages by creating one row for each employer payroll for that participant. Once the file is uploaded into ESS on the "Uploaded File" page, under the "Employer #" column, enter only one "Employer ID" for both lines and then click on "Save", "Process" and "Refresh".

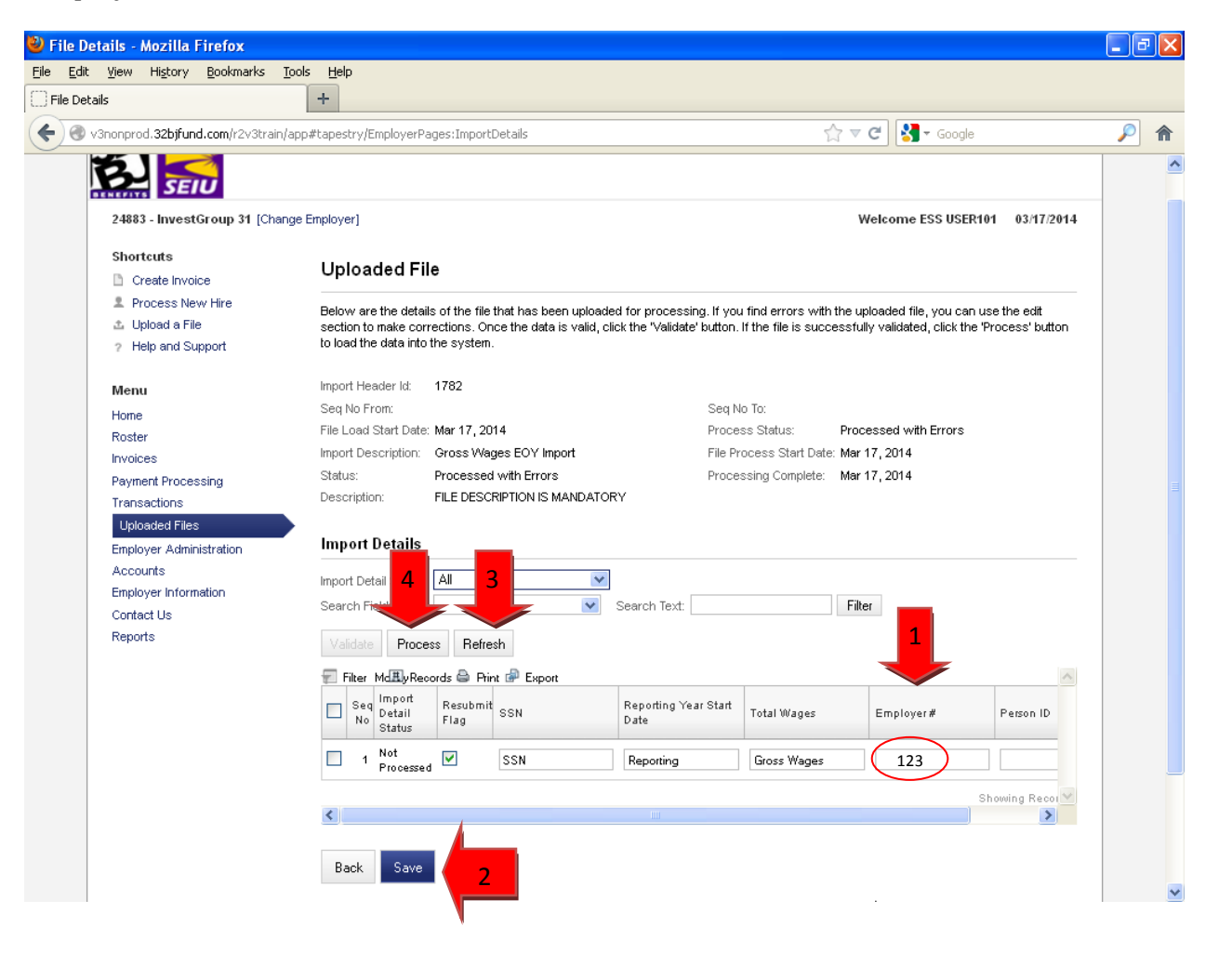